## 電子申請 操作マニュアル

## 申込完了画面までの流れを以下で説明します。

|                       | 申込完了                                                              |                                                                                                    |
|-----------------------|-------------------------------------------------------------------|----------------------------------------------------------------------------------------------------|
|                       | ※注意事項<br>入力画面を確認画面で印刷て<br>ど、忘れないようにしてくだ<br>講習開始時間の10分前にに<br>りません。 | きます。ただし、講習日時・講習場所は確認には表示されません。印刷した用紙にメモを取るな<br>さい。<br>まお越しください。マスクの着用・動きやすい服装・筆記用具をご持参ください。専用駐車場はあ |
|                       | 整理                                                                | 里番号 を記載したメールとパスワード を記載したメールを送信しました。<br>メールアドレスが誤っていたり、フィルタ等を設定されている場合、<br>メールが届かない可能性がございます。       |
|                       | 整理番号                                                              | 577434756494                                                                                       |
|                       | パスワード                                                             | kq4i7h65aT                                                                                         |
| I                     | 大和市ホー                                                             | ムペページにアクセス「行政・くらし」をクリック                                                                            |
| 0                     |                                                                   | Yamato City                                                                                        |
|                       | Google ##                                                         | Q                                                                                                  |
|                       | <b>ト</b><br>行政・<                                                  | らし     うし     うし     うし     うし                                                                     |
| <b>2所</b><br>501 神奈川県 | 是大和市下鶴間一丁目1番1号 電話番号:046-263-1111                                  | (代) Copyright (c) 2022 Yamato city, All Rights Reserved.                                           |
|                       |                                                                   |                                                                                                    |
| 2                     | 一番下まで                                                             | 進み、下に現れる「組織から探す」をクリック                                                                              |
|                       |                                                                   |                                                                                                    |

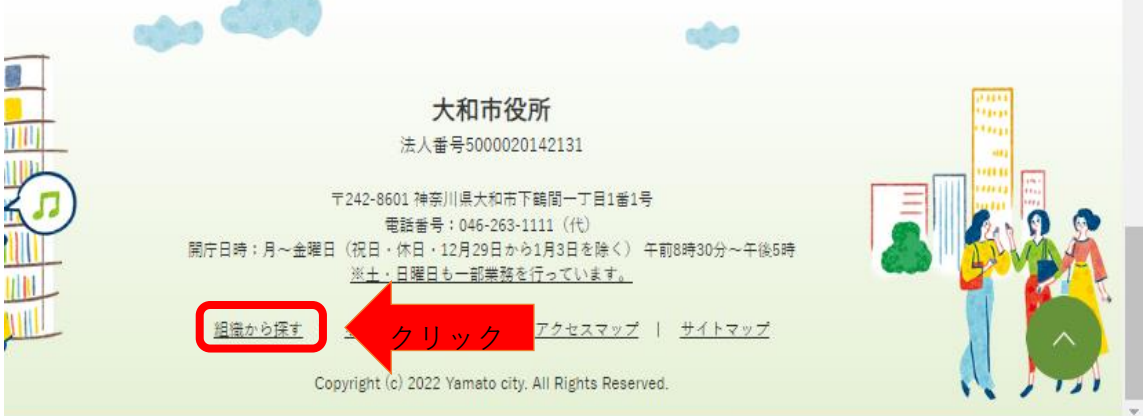

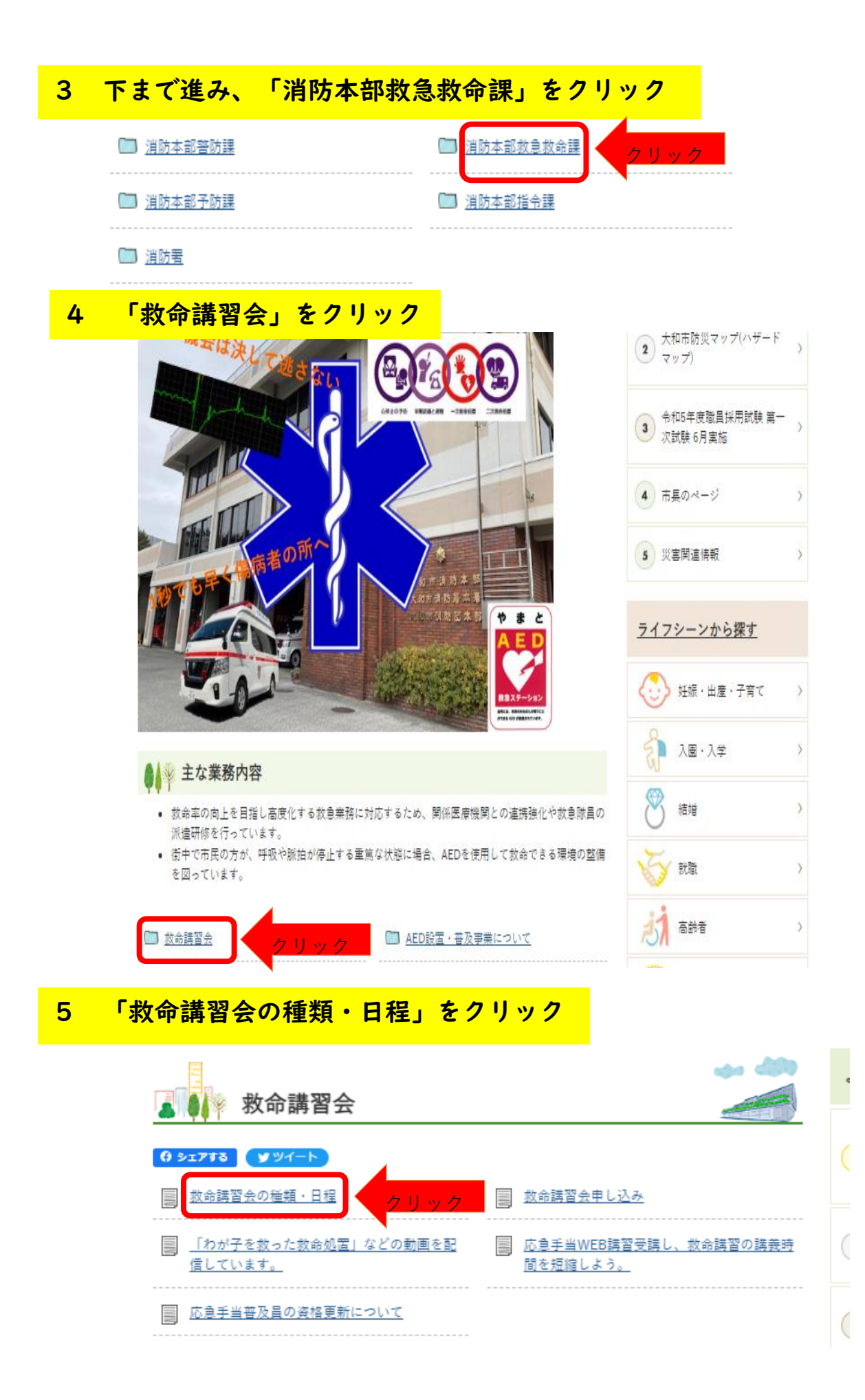

## 6 下に進み、「日程について」から救命講習の申し込みはこちら からをクリック

| ● ↓ 愛日程について                                                                                                    |
|----------------------------------------------------------------------------------------------------|
|                                                                                                    |
| 令和5年度 救命講習会年間日程はこちら⇒ <u>令和5年度救命講習会一覧(PDFファイル:112.2KB)</u>                                                                                                    |
| 受付用始時期は、講習日の前月市広報誌「広報やまと」発行日の1日となります。                                                                                                    |
| (例) 6月22日(木唯日) 上級扱節語音 → 5月1日 (月曜日) 受付開始<br>8月23日(大理日) 英语社会講習1 → 7月2日 (月曜日) 受付開始                                                                               |
| 0月23日 (小曜日) 吉迅秋明時日1 7 月3日 (月曜日) 文刊開始<br>※7月1日 (十曜日) 2日 (日曜日) け間広日のため                                                                                          |
| ※7月1日(工業日)、2日(日曜))は前月日のため                                                                                                    |
| 上記をクリックすると、e-kanagawa電子申請システムに繋がり、「分類別で探す」をクリックし、「救                                                                                                    |
| 急」のところから申し込みができます。                                                                                                    |
| 7 ここから「e-kanagawa電子申請」の画面に変わります。<br>検索キーワード内に「救急」と入力し検索                                                                                                    |
| 手続き申込                                                                                                    |
| Q 手続き選択をする         メールアドレスの確認                                                                                                    |
| 検索項目を入力(選択)して、手続きを検索してください。                                                                                                    |
| 検索キーワード 教会 教会 教会 教会 教会 教会 教会 なんしょう かんしょう ない ない ない ない ない ない ない ない ない ない ない ない ない                                                                               |
|                                                                                                    |
| <b>利用者選択</b> 個人が利用できる手続き 法人が利用できる手続き                                                                                                    |
|                                                                                                    |
| 分類別で探す     五十音で探す                                                                                                    |
| 8 受講を希望する講習を選択しクリック                                                                                                    |
| (例)7月10日(月)13:30からの受講を希望する場合                                                                                                    |
|                                                                                                    |
|                                                                                                    |
|                                                                                                    |
|                                                                                                    |
|                                                                                                    |
|                                                                                                    |
| 教命講習1 7月10日(月)13:30~15:3<br>0(事前学習必須・大和市消防本部で開催)<br>(准)                                                                                                    |
| 支付開始日時         2023年06月01日08時30万         受付開始日時         2023年06月01日08時30分           受付終了日時         2023年07月03日17時15分         受付終了日時         2023年06月28日17時15分 |

## 9 「利用者登録せずに申し込む方はこちら」をクリック

手続き申込

| 利用者ログイン |                                              |
|---------|----------------------------------------------|
| 手続き名    | 救命講習1 7月10日(月)13:30~15:30(事前学習必須・大和市消防本部で開催) |
| 受付時期    | 2023年6月1日8時30分~2023年7月3日17時15分               |

利用者登録せずに申し込む方はこちら >

IO 内容を確認した後、「同意する」をクリック

 問い合わせ先
 大和市消防本部 致急致命課

 電話番号
 046-260-5751

 FAX番号

 メールアドレス

クリック

<u>利用者登録される方はこちら</u>

| <利用规約>                                                                                                    |   |
|----------------------------------------------------------------------------------------------------|---|
| 大和市e kanagawa電子中購利用現約                                                                                                    |   |
| (目的)<br>第1条 本規約は、e-kanagawa電子中間(以下「木シスナム」といいます。)を利用して、大和市(以下「市」といいます。)に行政手続<br>の中間・風出等を行うために必要な事項について定めるものです。                                                                                                    |   |
| (用係の定義)<br>第2条 本期的において使用する用係の意義は、次の各号のとおりとします。<br>(1)電子管轄 インターネットを利用して行政方気の障碍・脳論等行うことをいいます。<br>(2)申請データ ネシスウムを利用して留み作問した申問内容 (所付書前を含む。)をいいます。<br>(3)利用者 本システムを利用する個人、法人文は同様ないいます。<br>(4)利用者1D 利用者が電子や開かする人、法人文は同様ないいます。<br>(3)登録号 利用者の電子や開かなシステムを利用するために登録するメールアドレスをいいます。<br>(3)登録号 利用者の電子や開かなシステムを利用するために登録するメールアドレスをいいます。<br>(6)ズロード 本創ますれなど提び課題名を参加する名のたよっ」ロシン論でな日かくして、利用者が保護する倍が知名をいいます。 | • |

「同意する」ボタンをクリックすることにより、この説明に同意いただけたものとみなします。

上記をご理解いただけましたら、同意して進んでください。

| 「申込む」ボタンを押す | 時、上記の時間をすぎ | ていると申込ができま | **<br>せん。 |  |
|-------------|------------|------------|-----------|--|
|             | _          |            |           |  |
| < 一覧へ戻る     |            | 同意する       |           |  |

| II 「連絡先メールアドレス」を入力し、「完了」をクリック                                                                                                  |
|----------------------------------------------------------------------------------------------------|
| 連絡先メールアドレスを入力してください 必須                                                                                                    |
| sh_kyuuk@city.yamato.lg.jp (例示)                                                                                                |
| 連絡先メールアドレス(確認用)を入力してください 必須                                                                                                    |
| sh_kyuuk@city.yamato.lg.jp (例示)                                                                                                |
| < 説明へ戻る 完了する >                                                                                                    |
| 12 (例)   0で入力したメースアドレスでメールを<br>受信し、記載されているURLをクリック                                                                             |
| メール送信完了                                                                                                    |
| 救命講習1 7月10日(月)13:30~15:30(事前学習必須・大和市消防本部で開催)※受付完了ではありませ                                                                        |
| メールを送信しました。<br>受信したメールに記載されているURLにアクセスして、残りの情報を入力してください。<br>申込画面に進めるのはメールを送信してから24時間以内です。<br>この時間を過ぎた場合はメールアドレスの入力からやり直してください。 |
| < 一覧へ戻る                                                                                                    |
| 【大和市電子申請】連絡先アドレス確認<br>□ 日 差出人: denshi-shinsei@e-tumo-mail.bizolat.aso.lowan.ip. 日時: 2023年06月09日(全) 15:13                       |
| 大和市電子申請 (e-kanagawa電子申請システム)を御利用いただきありがとうございます。                                                                                |
| 手続名: 救命講習1 7月10日(月)13:30~15:30(事前学習必須・大和市消防本部で開催)<br>の申込画面へのURLを送信します。<br>URL: ◆パソコン、スマートフォンはこちらから                             |
| =0&t=1686291206408&user=sh_kyuuk%40city.yamato.lg.jp&id=3fa3687e7fb027e66240b78ee7e24cff                                       |

| 受講内容について入力してください                            |  |
|---------------------------------------------|--|
|                                             |  |
| 種別を選択してください。「必須」                            |  |
| ※該当するものを選択してください                            |  |
|                                             |  |
|                                             |  |
|                                             |  |
| · 國家 · 電影 · 電影 · 電影 · 電影 · 電影 · 電影 · 電影 · 電 |  |
| 講習区分を選択してください。 参叙                           |  |
| 普通救命講習!                                     |  |
| - 普通致命講習III                                 |  |
| ○ 上級教命講習                                    |  |
| ○ 普及員講習(3日間コース)                             |  |
| ○ 普及員再講習(普及員資格をお持ちの方のみ)                     |  |
| · 展示 第二章                                    |  |
| 受講区分を選択してください。                              |  |
| ● 新田市課                                      |  |
| <ul> <li>         ・</li></ul>               |  |
| 通识差等                                        |  |
|                                             |  |
|                                             |  |
|                                             |  |

| <ul> <li></li></ul>                                              | 5 Xールアドレスの確認 の音を入力する <b>クロンスの</b> 確認<br>) 13:30~15:30 (事前学習必須・大和市消防本部で開催)                                                                                                    |
|------------------------------------------------------------------|----------------------------------------------------------------------------------------------------|
| 申込確認<br>救命講習1 7月10日 (月<br>申請者について                                | )13:30~15:30(事前学習必須・大和市消防本部で開催)                                                                                                    |
| <ul> <li>申込確認</li> <li>救命機習1 7月10日(月</li> <li>申請者について</li> </ul> | )13:30~15:30(事前学習必須・大和市消防本部で開催)                                                                                                    |
| 救命講習1 7月10日 (月<br>申請者について                                        | )<br>13:30~15:30(事前学習必須・大和市消防本部で開催)                                                                                                    |
| 申請者について                                                          |                                                                                                    |
|                                                                  | 入力してください                                                                                                    |
| 申請日                                                              | 2023年06月09日                                                                                                    |
| 氏名                                                               | 大和太郎                                                                                                    |
| 氏名フリガナ                                                           | ヤマトタロウ                                                                                                    |
| 生年月日                                                             | 平成2年3月21日                                                                                                    |
| 年齢                                                               | 33                                                                                                    |
| 住所                                                               | 大和市深見西4-4-6 大和市消防本部                                                                                                    |
| 性別                                                               | 労性                                                                                                    |
| 電話番号                                                             | 0462605751                                                                                                    |
| メールアドレス                                                          | sh_kyuuk@city.yamato.lg.jp                                                                                                    |
| 受講内容につい                                                          | て入力してください                                                                                                    |
| 種別                                                               | 在住                                                                                                    |
| 講習区分                                                             | 普通我命講習」                                                                                                    |
| 受講区分                                                             | 新規受調                                                                                                    |
| <b>、完了</b><br>確認画面で印刷できま<br>いようにしてください<br>時間の10分前にはおま            | スカへ戻る     キ込む     クリック     タリック     キジン     オー・     オー・     ・     オー・     オー・     ・     ・     ・     ・     ・     ・     ・     ・     ・     ・     ・     ・     ・     ・     ・     ・     ・     ・     ・     ・     ・     ・     ・     ・     ・     ・     ・     ・     ・     ・     ・     ・     ・     ・     ・     ・     ・     ・     ・     ・     ・     ・     ・     ・     ・     ・     ・     ・     ・     ・     ・     ・     ・     ・     ・     ・     ・     ・     ・     ・     ・     ・     ・     ・     ・     ・     ・     ・     ・     ・     ・     ・     ・     ・     ・     ・     ・     ・     ・     ・     ・     ・ |
| 整理番<br>メ-                                                        | 号 を記載したメールとパスワード を記載したメールを送信しました。<br>ールアドレスが誤っていたり、フィルタ等を設定されている場合、<br>メールが届かない可能性がございます。                                                                                                    |